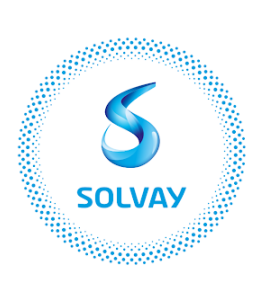

#### Progress beyond

# SAP Ariba onboarding process for standard accounts

# 1. Invitation (informative email)

You receive an email from Solvay presenting the SAP Ariba Network.

Example of PNL (Project Notification Letter): Standard account

#### 2. Purchase order reception

You receive your next Purchase Order via email, with a link to the SAP Ariba Platform.

#### 3. Creation of your SAP Ariba account

You click on the link and create your account on the platform.

#### 4. Manage your account

You can either:

- Register as New User on SAP Ariba or,
- Login into your existing SAP Ariba account to merge it with Solvay's account

## 5. Complete your company details

Please complete all your company details.

Once done, you are ready to start using SAP Ariba for all your Purchase Orders and Invoices exchanges with Solvay.

#### 6. Use SAP Ariba

Once you are registered on SAP Ariba Platform, all exchanges are done through the platform: receive your Purchase orders, acknowledge your Purchase Orders and submit your Invoices.

## 7. Need help?

Please refer to the Help & Tutorial section and the Frequently Asked Questions.